| 🖥 🗗 Kurs: SOFTWARE X + 🗸                                                                                          | - ø ×                 |
|----------------------------------------------------------------------------------------------------|-----------------------|
| $\leftarrow$ $\rightarrow$ $\circlearrowright$ $\land$ https://elearning.hs-weingarten.de/course/view.php?id=2507 |                       |
| ■ RWU-Moodle 3.8 Deutsch (de) ▼                                                                                   | 🜲 🗭 Mi muster-s 🔍 🝷 ^ |
| Software Prüfung                                                                                                  |                       |
| 嶜 Teilnehmer/innen                                                                                                |                       |
| U Badges                                                                                                    |                       |
| 🖻 Kompetenzen Thema 7                                                                                             |                       |
| I Bewertungen                                                                                                    |                       |
| Bashboard                                                                                                    |                       |
| * Startseite Thema 9                                                                                              |                       |
| 🛗 Kalender                                                                                                    |                       |
| 🗅 Meine Dateien / Thema 10                                                                                        |                       |
| A Meine Kurse                                                                                                    |                       |
| 132Versicherung_4773_SS16           Sie sind angemeldet als <u>Mi muster-s (Logout)</u>                           |                       |
| Image: Startseite Mischo     Image: Startseite Startseite Mischo                                                  |                       |

## Das Element "Abgabe" anklicken

/

| 🗟 🖅 🏠 Software: Abgabe der K 🗙 🕂                                                             | ~                             |                                            |   |       | -             | ٥ | ×   |
|----------------------------------------------------------------------------------------------|-------------------------------|--------------------------------------------|---|-------|---------------|---|-----|
| $\leftrightarrow$ $\rightarrow$ $\circlearrowright$ $\Uparrow$ $\Uparrow$ https://elearning. | .hs-weingarten.de/mod/assign/ | view.php?id=89952                          | ☆ | z     | '≡ <i>l</i> . | ß |     |
| E RW RWU-Moodle 3.8 De                                                                       | eutsch (de) 🔻                 |                                            | • | Mi mu | uster-s       |   | • ^ |
| r Software                                                                                   | Abgabe der K                  | ílausur                                    |   |       |               |   |     |
| 嶜 Teilnehmer/innen                                                                           | Abgabestatus                  |                                            |   |       |               |   | 1   |
| Badges                                                                                       |                               |                                            |   |       |               |   |     |
| ☑ Kompetenzen                                                                                | Abgabestatus                  | Kein Versuch                               |   |       |               |   |     |
| I Bewertungen                                                                                | Bewertungsstatus              | Nicht bewertet                             |   |       |               |   | 1   |
| Dathard                                                                                      | Fälligkeitsdatum              | Samstag, 18. Juli 2020, 09:00              |   |       |               |   |     |
| Startseite                                                                                   | Verbleibende Zeit             | 16 Stunden 36 Minuten                      |   |       |               |   | 1   |
| Malender                                                                                     | Zuletzt geändert              | •                                          |   |       |               |   | 1   |
| Meine Dateien                                                                                | Abgabekommentare              | Kommentare (0)                             |   |       |               |   | 3   |
| r Meine Kurse                                                                                |                               |                                            |   |       |               |   |     |
| 132Versicherung_4773_SS16                                                                    |                               | Abgabe hinzufügen                          |   |       |               |   |     |
| 26.2 Bachelor-Arbeit<br>Mischo ~                                                             |                               | Sie haben bisher keine Lösungen abgegeben. |   |       |               |   | ~   |
|                                                                                              |                               |                                            |   |       |               |   |     |

"Abgabe hinzufügen" auswählen

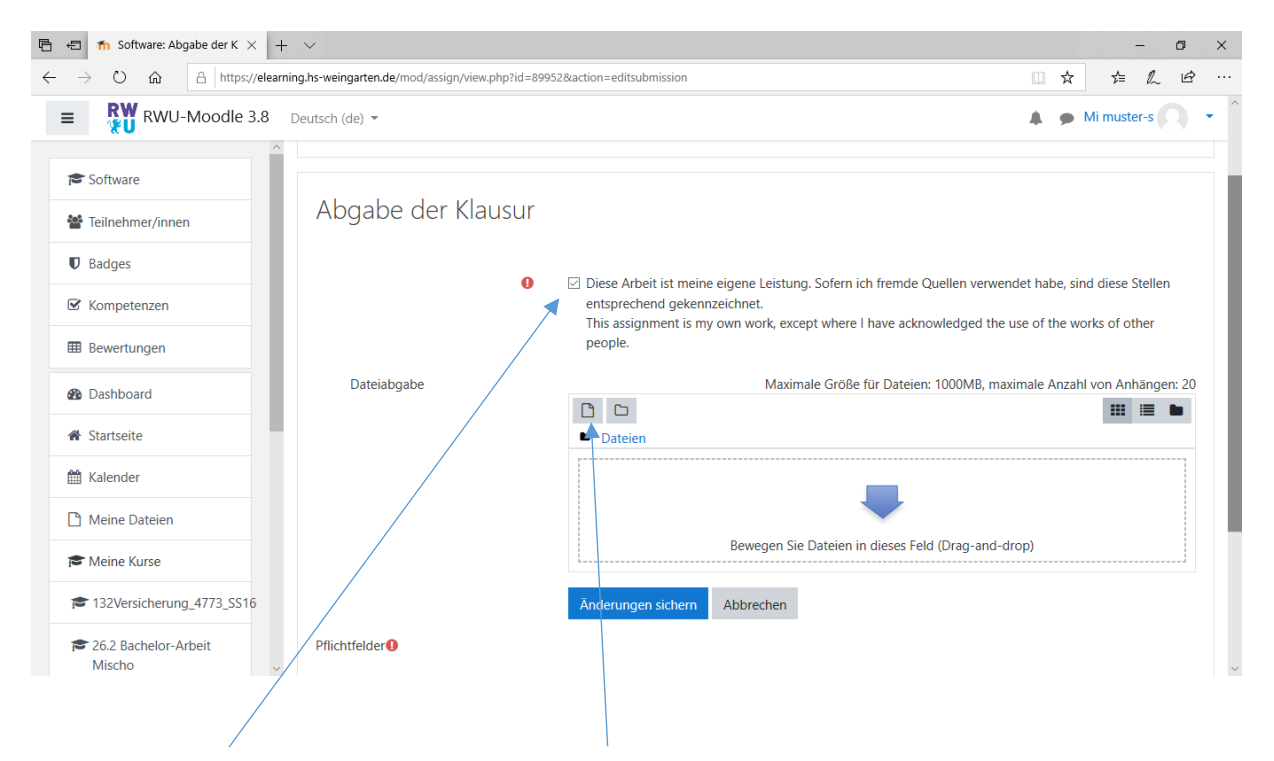

Evtl. die Eigenständigkeitserklärung anhaken (wird nicht immer verlangt) und "Datei hinzufügen" anklicken

| 🖻 🖅 🏫 Software: Abgabe der K 🛛                          | ( + ~                               |                                             | - 0                          | × |
|---------------------------------------------------------|-------------------------------------|---------------------------------------------|------------------------------|---|
| $\leftarrow$ $\rightarrow$ O $\textcircled{a}$ https:// | /elearning.hs-weingarten.de/mod/ass | ign/view.php?id=89952&action=editsubmission |                              | ş |
| RWU-Moodle 3                                            | 8.8 Deutsch (de) 👻                  |                                             | A 🗩 Mi muster-s              | • |
| r Software                                              | Dateiauswahl                        | ×                                           |                              |   |
| Teilnehmer/innen                                        | n Letzte Dateien                    | II I I                                      | ]                            |   |
| Badges                                                  | 🚵 Datei hochladen                   |                                             |                              |   |
| 🐨 Kompetenzen                                           | m Meine Dateien                     | Anhang                                      | et habe, sind diese Stellen  |   |
| I Bewertungen                                           | Wikimedia Commons                   | Durchsuchen                                 |                              |   |
| B Dashboard                                             |                                     | Speichern unter                             | hale Anzahl von Anhängen: 20 | 0 |
| A Startseite                                            |                                     | Autor/in                                    |                              |   |
| 🛗 Kalender                                              |                                     | Mi muster-s                                 |                              |   |
| Meine Dateien                                           | ,<br>,                              | kizenz Alle Rechte vorbehalten +            |                              |   |
| T Meine Kurse                                           |                                     | Datei hochladen                             |                              |   |
| 132Versicherung_4773_SS1                                |                                     |                                             |                              |   |
| 🞓 26.2 Bachelor-Arbeit<br>Mischo                        |                                     |                                             |                              |   |
|                                                         |                                     |                                             |                              |   |

Mit "Durchsuchen" auf die Verzeichnis- und Dateiverwaltung des eigenen Rechners gehen.

| Öffnen                                                                         |                                                                            | ×      |
|--------------------------------------------------------------------------------|----------------------------------------------------------------------------|--------|
| ← → ~ ↑ 📙                                                                      | « Downloads > Moodle > v ひ "Moodle" durchsuchen ,                          | Q      |
| Organisieren 🔻                                                                 | Neuer Ordner                                                               | ?      |
| 🖈 Schnellzugriff                                                               | Name Änderungsdatum                                                        | Тур    |
|                                                                                | Erledigt 09.07.2020 12:39                                                  | Dateic |
| Sector Dropbox                                                                 | Hausklausur Recht I - Lieschen Müller - 12345.docx 17.07.2020 12:55        | Micro  |
| a OneDrive                                                                     | Hausklausur Recht I - Lieschen Müller - 12345.pdf 17.07.2020 13:40         | Adob   |
| <ul> <li>Dieser PC</li> <li>Netzwerk</li> <li>Fotos</li> <li>Kamera</li> </ul> |                                                                            |        |
|                                                                                |                                                                            | >      |
|                                                                                | Dateiname: Hausklausur Recht I - Lieschen Müller - 1234 V Alle Dateien (*) | $\sim$ |
|                                                                                | Öffnen Abbrechen                                                           |        |
|                                                                                |                                                                            |        |

Die entsprechende Datei auswählen (bevorzugt als PDF) und "Öffnen"

| 🕒 🖅 🏠 Software: Abgabe der K 🗙                                                                                                    | + ~              | inu aka 214 - 2005 Reutina - adim kwining        | - 0 ×                   |   |
|----------------------------------------------------------------------------------------------------|------------------|--------------------------------------------------|-------------------------|---|
| RWU-Moodle 3.8                                                                                                    | Deutsch (de) -   | remphiping-oppozed duon-editsuoninssion          | Mi muster-s             | • |
| Software                                                                                                    | Dateiauswahl     | ×                                                |                         |   |
| Teilnehmer/innen                                                                                                    | n Letzte Dateien |                                                  |                         |   |
| Gr Kompetenzen                                                                                                    | m Meine Dateien  | Anhang<br>C:\Users\Admin\Downloads\\ Durchsuchen | be, sind diese Stellen  |   |
| Bewertungen  Control  Bewertungen  Dashboard                                                                                                    |                  | Speichern unter                                  | Anzahl von Anhängen: 20 |   |
| ✿ Startseite ★ Kalender                                                                                                    |                  | Autor/in Mi muster-s                             |                         |   |
| Meine Dateien                                                                                                    |                  | Lizenz Alle Rechte vorbehalten +                 |                         |   |
| Meine Kurse  Kurse Kurse  Kurse  Kurse  Kurse  Kurse  Kurse  Kurse  Kurse  Kurse  Kurse  Kurse  Kurse  Kurse  Kurse  Kurse  Kurse  Kurse  Kurse  Kurse  Kurse  Kurse  Kurse  Kurse  Kurse  Kurse  Kurse  Kurse  Kurse Kurse Kurse  Kurse  Kurse  Kurse  Kurse  Kurse  Kurse  Kurse  Kurse  Kurse Kurse Kurse  Kurse Kurse Kurse Kurse Kurse Kurse Kurse Kurse Kurse Ku |                  | Datei hochladen                                  |                         |   |
| 26.2 Bachelor-Arbeit<br>Mischo                                                                                                    |                  |                                                  |                         |   |
|                                                                                                    |                  |                                                  |                         |   |

"Datei hochladen"

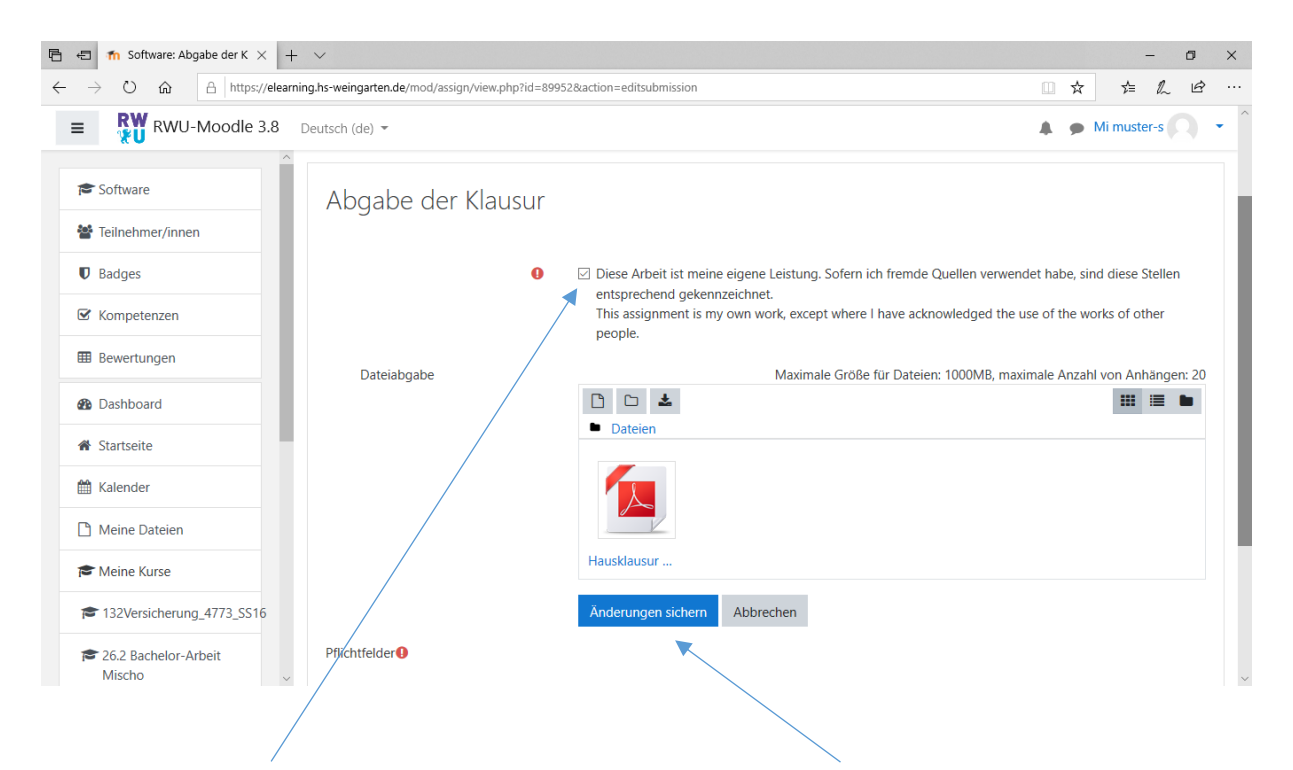

Die Eigenständigkeitserklärung (falls verlangt) nochmals kontrollieren und "Änderungen sichern"

| 🖻 🖶 🏦 Software: Abgabe der K 🗙 🕂 🗸                                                                                                    | /                            |                                                                                                    | - ø ×           |
|----------------------------------------------------------------------------------------------------|------------------------------|----------------------------------------------------------------------------------------------------|-----------------|
| $\leftarrow$ $\rightarrow$ O $\textcircled{a}$ $https://elearning.https://elearning.https://e$ | ns-weingarten.de/mod/assign/ | view.php?id=89952&action=view                                                                         |                 |
| E RWU-Moodle 3.8 Deu                                                                                                    | itsch (de) 👻                 |                                                                                                    | Mi muster-s 🔍 🔹 |
| Software                                                                                                    | Abgabe der k                 | (lausur                                                                                               |                 |
| Badges                                                                                                    | Abgabestatus                 |                                                                                                    |                 |
| ☑ Kompetenzen                                                                                                    | Abgabestatus                 | Zur Bewertung abgegeben                                                                               |                 |
| Bewertungen                                                                                                    | Bewertungsstatus             | Nicht bewertet                                                                                        |                 |
| Dashboard                                                                                                    | Fälligkeitsdatum             | Samstag, 18. Juli 2020, 09:00                                                                         |                 |
| A Startseite                                                                                                    | Verbleibende Zeit            | 16 Stunden 31 Minuten                                                                                 |                 |
| 🛗 Kalender                                                                                                    | Zuletzt geändert             | Freitag, 17. Juli 2020, 16:28                                                                         |                 |
| 🗋 Meine Dateien                                                                                                    | Dateiabgabe                  |                                                                                                    |                 |
| r Meine Kurse                                                                                                    |                              | Hausklausur Recht I - Lieschen Müller - 12345.pdf + 17. Juli 2020, 16:28<br>Ins Portfolio exportieren |                 |
| <ul> <li>132Versicherung_4773_SS16</li> <li>26.2 Bachelor-Arbeit<br/>Mischo</li> </ul>                                                                                                    | Abgabekommentare             | • Kommentare (0)                                                                                      |                 |

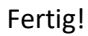